# Adding a new account to Outlook 2003.

## Starting the process.

Select **Tools > E-mail Accounts** from the main menu.

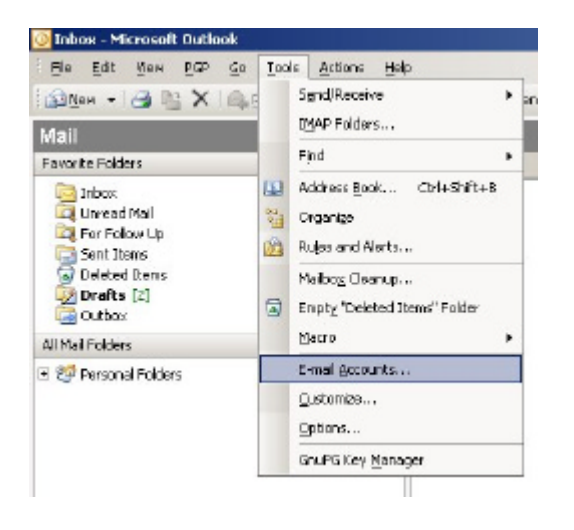

## Adding a new account.

Choose Add a new e-mail account & click Next.

| E-mail Accounts |                                                                                                    | × |
|-----------------|----------------------------------------------------------------------------------------------------|---|
|                 | This wizard will allow you to change the e-mail<br>accounts and directories that Outlook uses.                                           |   |
| K               | E-mail<br>C Add a rew great account:<br>C yiew or change existing e-mail accounts<br>Directory<br>C Add a rew directory or existent book |   |
|                 | C view or change existing directories or address books                                                                                   |   |
|                 | < Beck Dext > Store                                                                                                    | • |

### Choose account type.

You should normally choose POP3 as your server type. Your other valid option is IMAP. If you would like to use IMAP as your server type please refer to the IMAP setup guide.

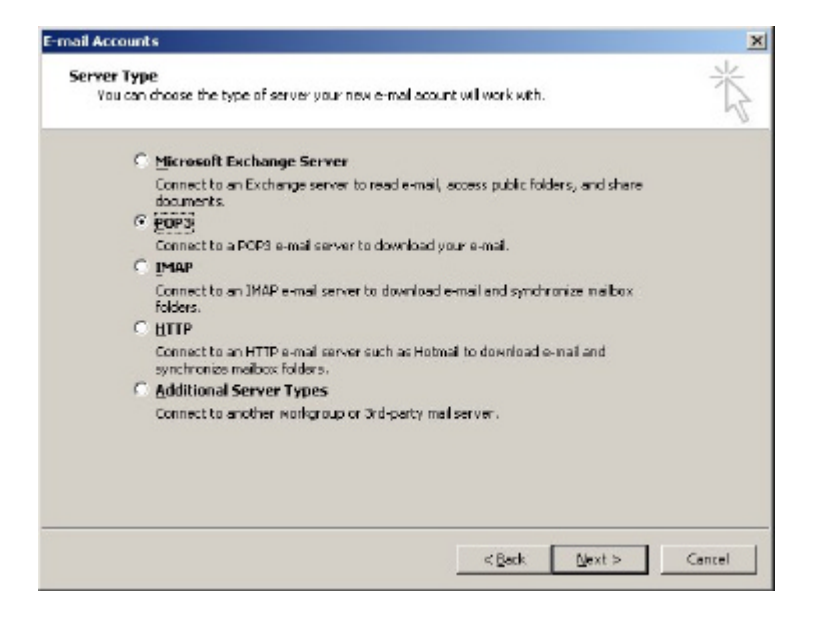

## Your Server Information :

| lser Informa                 | tion                                                | Server Information                   |                         |
|------------------------------|-----------------------------------------------------|--------------------------------------|-------------------------|
| Jour Name:                   | Full Name                                           | Incoming mail server (POP3):         | pop.theinternet.org.uk  |
| E-mail Address:              | email address                                       | <u>O</u> utgoing mail server (SMTP): | entp.theinternet.org.uk |
| Logon Inform                 | ation                                               | Test Settings                        |                         |
| jser Name:                   | full email address                                  | After filling out the information    | n on this screen, we    |
| Bassword:                    | ******                                              | button below. (Requires netw         | ork connection)         |
|                              | Remember password                                   | Lest Account Settings                |                         |
| Log on using                 | Secure Password                                     |                                      |                         |
| Log on using<br>Authenticati | I Secure Password<br>i Secure Password<br>ion (SPA) | Lest Account Settings                | More Settings           |

**Incoming mail server (POP3)** is pop.theinternet.org.uk **Outgoing mail server (SMTP)** is smtp.theinternet.org.uk

Your User Information : **E-mail Address** & Logon Information : **User Name** are the same, your **full email address**.

Please be careful when entering your password in the **Password** text box, as you cannot see the characters that you are typing. Check that there is a tick in the **Remember Password** check box.

After entering this information, please click More Settings...

| 1                               | the server of connection ( increased )                                                 |  |
|---------------------------------|----------------------------------------------------------------------------------------|--|
| Mail Account -                  |                                                                                        |  |
| Type the game<br>account. For a | by which you would like to refer to this<br>stample: "Work" or "Microsoft Mail Server" |  |
| My Domain Mai                   | 1                                                                                      |  |
| Other User Infor                | nation                                                                                 |  |
| Organization:                   | My Organisation                                                                        |  |
| Reply E-mail:                   |                                                                                        |  |
|                                 |                                                                                        |  |
|                                 |                                                                                        |  |
|                                 |                                                                                        |  |
|                                 |                                                                                        |  |
|                                 |                                                                                        |  |
|                                 |                                                                                        |  |
|                                 |                                                                                        |  |

On the **General** tab you can rename the account to anything that identifies this as your Domain Email Account, you can leave it as **pop.theinternet.org.uk** if you like.

In the **organisation** box you can enter your organisation name, please leave the **reply e-mail** box clear. Now click on the **Outgoing Server** tab.

| Internet E-mail Settings                             | × |
|------------------------------------------------------|---|
| General Outgoing Server Connection Advanced          |   |
| I My gutgoing server (SMTP) requires authentication  |   |
| Use same settings as my incoming mail server         |   |
| C Log on using                                       |   |
| User Nemer                                           |   |
| Eassword:                                            |   |
| Remember presword                                    |   |
| Logion using Secure Password Authentication (SEA)    |   |
| C Log on to incoming mail server before sending mail |   |
| OK Canoa                                             |   |

#### Security.

For your security, & to stop spammers using your account, put a check in the **My outgoing server (SMTP) requires authentication** check box.

Click **OK** to go back to the Internet Settings dialog box.

| lser Informal                  | tion                          | Server Information                                                                                                    |                                                                |
|--------------------------------|-------------------------------|----------------------------------------------------------------------------------------------------|----------------------------------------------------------------|
| jour Name:                     | Full Name                     | Incoming mail server (POP3):                                                                                                    | pop.theinternet.org.uk                                         |
| -mail Address:                 | email address                 | Qubgoing mail server (SMTP):                                                                                                    | entp.theinternet.org.uk                                        |
| ogon Inform                    | ation                         | Test Settings                                                                                                    |                                                                |
| User Name:  full email address |                               | After filling out the information recommend you test your accounter below. (Requires network the set of the set of the se | n on this screan, we<br>ount by didking the<br>ork connection) |
|                                | F gemember password           | Lest Account Settings                                                                                                    |                                                                |
| Log on using<br>Authenticati   | i Secure Password<br>on (SPA) |                                                                                                    | More Settinos                                                  |

If you have an active Internet connection, you can test your settings by clicking the **Test Account Settings...** button. Otherwise click **Next**.

## **Account Settings Test.**

| ingratulations) All tests completed successf                                                                                                    | stop                                          |             |
|----------------------------------------------------------------------------------------------------|-----------------------------------------------|-------------|
| Tasks Errors                                                                                                    |                                               | <u>Q058</u> |
|                                                                                                    |                                               |             |
| Tasks                                                                                                    | Status                                        |             |
| Tasks<br>✓ Establish network connection<br>✓ Ead exteriors mail means / CMTP)                                                                         | Completed<br>Completed                        |             |
| Tasks<br>Establish network connection<br>Find outgoing mail server (SMTP)<br>Find toorstop mail server (SMTP)                                         | Completed<br>Completed<br>Completed           |             |
| Tasks<br>VEstablish network connection<br>VEnd outgoing mail server (SMTP)<br>VENd incoming mail server (PCP3)<br>Les end incoming mail server (PCP3) | Status<br>Completed<br>Completed<br>Completed |             |

You should have **Green Ticks**, if not you will need to double check your entries in the previous dialogs. Click **Close** when finished & click **Next** in the Accounts screen.

## Finish.

| E-mail Accounts | <b>Congratulations!</b><br>You have successfully entered all the information required to setup your account. | × |
|-----------------|----------------------------------------------------------------------------------------------------|---|
|                 | <bek< td=""><td></td></bek<>                                                                                 |   |

Click **Finish**. You have successfully completed the process. Page 4 of 4